# New Print Servers Neutron and Proton and decommission of Canoe and Ski on 23 Aug 2022

## **New Print Servers**

Print servers Neutron and Proton are replacing the previous servers Canoe and Ski.

#### Canoe and Ski are planned for decommission on Tuesday 23 August.

Please delete any connections pointing to Canoe or Ski as early as possible.

## **Abbreviations of Printer Name**

The abbreviation of the printer names appears as MFM411 or MFT111 where:

MF = Multi-Function M or T or V = Montbrilliant or Tower or Varembe 411 = number of the closest office

For older Hewlett Packard printers, the name begins with HP followed by the Building and Office number abbreviations – e.g. HPM320

## **Do I Need To Do Anything?**

- 1) Check your preferred printer(s) are connected to either Neutron or Proton, and if not already done, connect your preferred printer(s) on the new print server
- 2) Check and set a default printer
- 3) Delete any connections to printers on Canoe or Ski

# 1) Check preferred printer and connect to network printer on either Neutron or Proton

Open Printers & Scanners and review existing connections

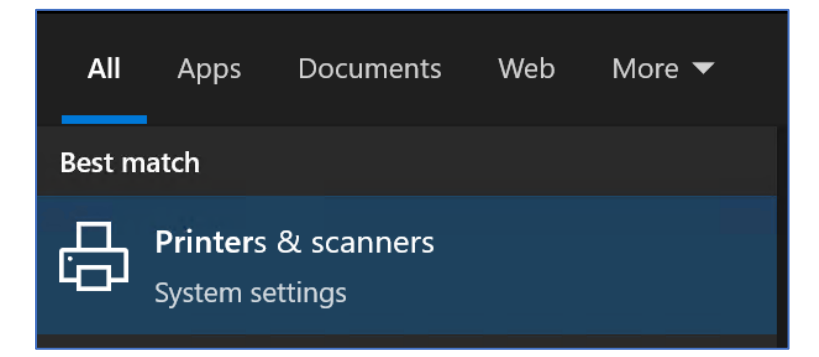

To connect to your preferred printer(s):

a) Open either <u>\\Neutron</u> or <u>\\Proton</u> from Windows

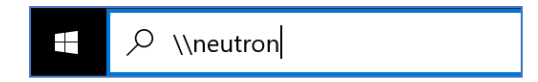

b) Scroll down to find the printer(s) which are located closest to your office and then doubleclick

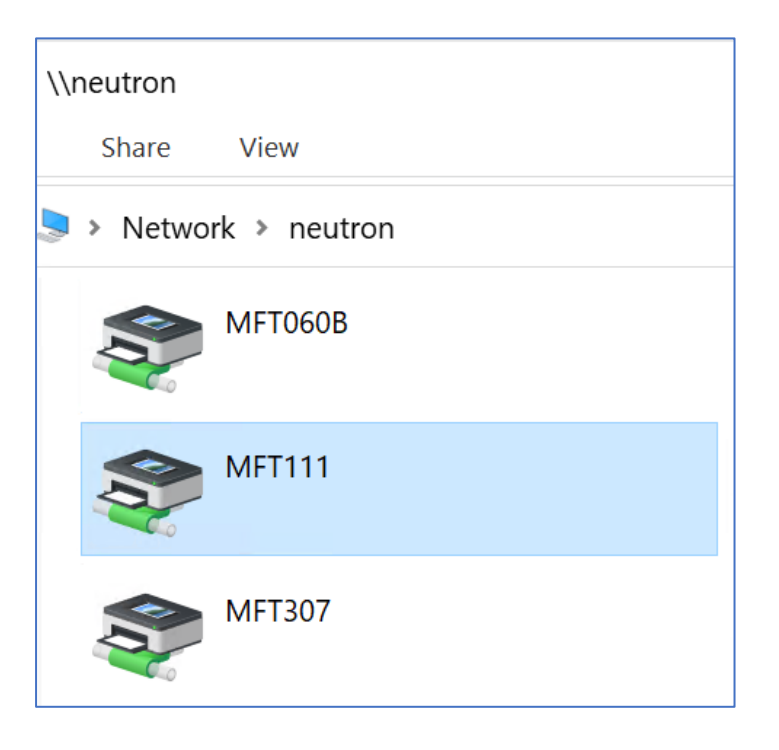

# 2) Set a printer on either Neutron or Proton as the default printer

| S MFT111 on neutron |                        |        |         |              |           | _    |  | × |
|---------------------|------------------------|--------|---------|--------------|-----------|------|--|---|
| Prin                | ter Document View      |        |         |              |           |      |  |   |
|                     | Connect                | ner    | Pa      | Size         | Submitted | Port |  |   |
|                     | Set As Default Printer | -      |         |              |           |      |  |   |
|                     | Printing Preferences   |        |         |              |           |      |  |   |
|                     | Update Driver          |        |         |              |           |      |  |   |
|                     | Pause Printing         |        |         |              |           |      |  |   |
|                     | Cancel All Documents   |        |         |              |           |      |  |   |
|                     | Sharing                |        |         |              |           |      |  |   |
|                     | Properties             | is the | e defau | ult printer. |           |      |  |   |
|                     | Close                  |        |         |              |           |      |  |   |

# When printing confidential document on the MF printers, it is recommended to add a PIN code

Related information: <u>How to change the default pin code to print document?</u> <u>How to use pin code to print document?</u>

#### 3) Delete all printers on Canoe or Ski

| Printers & scanners |            |        |               |  |  |  |  |
|---------------------|------------|--------|---------------|--|--|--|--|
| Fax                 |            |        |               |  |  |  |  |
| MFT111 on CANOE     |            |        |               |  |  |  |  |
|                     | Open queue | Manage | Remove device |  |  |  |  |

#### If on travel or moving about a lot

In this case, it may be prudent to set a virtual printer as the default. Set the default to either **Microsoft Print to PDF** or **Microsoft XPS Document Writer** 

| Microsoft Print to PD                                     |      |   |      |           |     |       |   |
|-----------------------------------------------------------|------|---|------|-----------|-----|-------|---|
| Microsoft XPS Document Writer                             |      |   |      |           |     |       |   |
| Microsoft Print to I                                      | PDF  |   | Open | queue     | Ma  | anage |   |
| S Microsoft Print to PDF                                  |      |   |      |           | -   |       | × |
| Connect<br>Set As Default Printer<br>Printing Preferences | er P | a | Size | Submitted | Poi | rt    |   |
| Update Driver<br>Pause Printing<br>Cancel All Documents   |      |   |      |           |     |       |   |
| <b>Sharing</b><br>Use Printer Offline                     |      |   |      |           |     |       |   |
| Properties                                                |      |   |      |           |     |       |   |
| Open As Administrator                                     |      |   |      |           |     |       |   |
| Close                                                     |      |   |      |           |     |       |   |

## **Printers during ITU Events and Conferences**

IS Department sets up specific print servers when ITU events and conferences are taking place in external venues. IT information is provided in due time and onsite by Conference Logistics team.